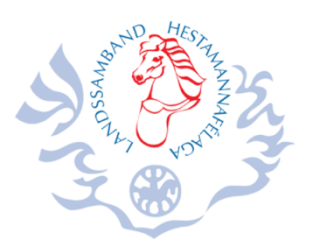

# Leiðbeiningar hvernig á að tengjast inn á rafrænt landsþing LH 2020

landsþing Landssambands hestamannafélaga verður haldið í gegnum fjarfund (<u>Cisco</u> <u>Webex</u>) í samstarfi við <u>Advania</u>. Hlekkur inn á fundinn verður sendur í tölvupósti / rafrænu fundarboði.

#### Hvað þarf ég að hafa?

- Til að geta tengst fundinum þarftu að hafa nettengda borðtölvu, fartölvu, spjaldtölvu eða snjallsíma.
- Ef þú ert með borðtölvu eða fartölvu þá þarf hún að vera með innbyggðan hljóðnema og hátalara eða tengingu fyrir heyrnartól og hafa Google Chrome vafra uppsettan.
- Þegar þú tengist Webex fundarkerfinu þarft þú að hlaða niður sérstakri viðbót/appi sem heitir Cisco Webex meeting. Ekki nota "join via browser". Sjá merkt x yfir það sem ekki á að nota og gult þar sem á að smella og hlaða niður, einnig hægt að nota open the *desktop app* eða *Downlaod it now* í neðstu línunni. sjá á mynd hér að neðan

| C      ipin-test.webex.com/we cisco Webex | biopprojviter./pin-test/meeting.download/8Heb37H1252211672bd11801c5QbHjoinToken+vythbGcOUUU11NiiteR5cClisip2VC/HvytzxL_<br>Open Cisco Webex Meeting? | 4 |
|-------------------------------------------|----------------------------------------------------------------------------------------------------|---|
|                                           | https://join-test.webex.com wants to open this application.                                                                                          |   |
|                                           | Aways areas poli-determentation to open risk of this type in the associated upp     Construction     Construction     Construction                   |   |
|                                           | Starting your meeting.                                                                                                    |   |
| Click Op                                  | en Cisco Webex Meetings if you see a message from your browser.                                                                                      |   |
|                                           | Or                                                                                                    |   |
|                                           | Join from you browser.                                                                                                    |   |
| If you don't                              | t see a message from your browser, open the desktop app. Don't have the desktop app? Download it now.                                                |   |

Þegar viðbótin/appið opnast þá þarf að skrá nafn og netfang. Það að fara inn í fundinn með viðbótinni/appinu er mikilvægt því annars gætir þú lent í því að geta ekki tekið þátt í nefndarfundum þ.e.a.s. fundarherbergjum/breakout rooms sem verða útskýrð betur hér að neðan. Auk þess sem viðmótið á fundinum er betra.

| Try out a real<br>Webex online meeting. |
|-----------------------------------------|
| Test a video meeting on your device.    |
| Nafn                                    |
| Netfang                                 |
| Jain                                    |

 Hér neðar er linkur á prufufund. Gott er að tengjast prufufundinum núna í vikunni fyrir fundinn til þess að sækja viðbótina/appið og sjá hvort þinn búnaður virki. <u>https://www.webex.com/test-meeting.html</u> Lesið vel leiðbeiningarnar hér að neðan um hvernig á að tengjast áður en þið opnið prufufundinn.  Lykilorð á fundinn fylgir fundarboðinu og á ekki að þurfa að setja inn nema í undantekningartilfellum og má þá finna lykilorðið í tölvupóstinum. Mælumst við til að þú smellir á "join" hlekkinn til þess að tengjast.

#### Tengjast gegnum borðtölvu eða fartölvu

- 1. Gangtu úr skugga um að hljóðið í tölvunni virki og sé ekki stillt á mute.
- 2. Gangtu úr skugga um að **Google Chrome vafrinn sé uppsettur** í tölvunni. Ef svo er ekki, geturðu hlaðið honum niður með því að smella <u>hér</u>.
- 3. Smelltu á **fundarhlekkinn** Þá birtist eftirfarandi skjámynd (**þ.e.a.s. ef þú hefur ekki áður hlaðið niður Webex-viðbótinni**):

|         | Click here to install <b>webex.exe</b> |
|---------|----------------------------------------|
| webex.e | exe ^                                  |

- 4. Smelltu á Webex.exe Þá birtist eftirfarandi skjámynd og settu inn forritið.
- 5. Veldu svo Open Cisco Webex Meeting

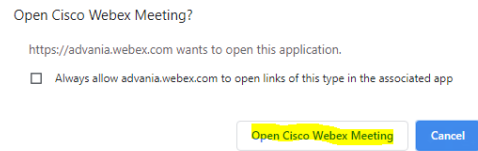

6. Þá opnast það og eftirfarandi skjámynd

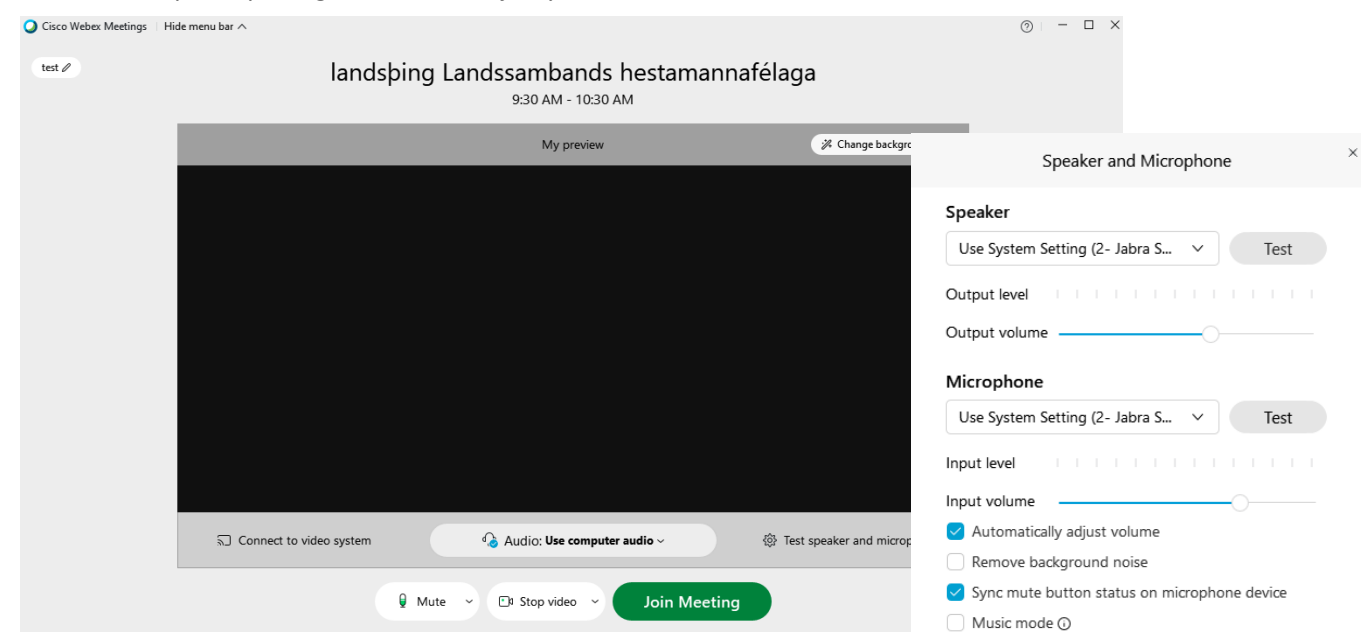

- Smelltu á Test speaker and microphone til þess Stilla og prófa hljóð. Prófaðu hátalarann með því að smella á *Test.* Talaðu upphátt og þá á stikan undir orðinu *Microphone* að hreyfast. Remove background noise eyðir umhverfishljóðum ef það á við.
- 8. Smelltu á *Join Meeting* og þá tengir Join Meeting

#### Tengjast gegnum spjaldtölvu eða snjallsíma (með appi)

- Ef þú hefur ekki áður hlaðið niður appinu skaltu smella á annan af eftirfarandi hlekkjum til að ná í það (Apple / Android). Þú þarft að hlaða appinu niður í spjaldtölvuna eða símann þinn. Ath. þú þarft að hafa iOS 10 / Android 6.0 eða nýrri útgáfur.
- 2. Smelltu á *Join*. Þá tengist forritið fundinum sjálfkrafa.
- Ef þú ert beðin/n um lykilorð til að tengjast inn á fundinn þá finnur þú það í rafræna fundarboðinu.

### Samskipti við fundarstjóra og starfsmenn fundarins

Á meðan fundinum stendur getur þú haft samskipti við fundarstjóra og starfsmenn fundarins gegnum *Chat*. Smelltu á eftirfarandi tákn í neðra hægra horni:

🔘 Chat

Notaðu Chat til að bera fram spurningar eða ábendingar og einnig til að biðja um orðið.

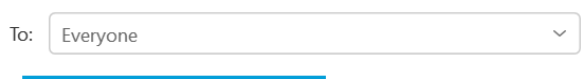

Get ég fengið að taka til máls ?

Fundarstjóri mun í útsendingu gefa þér orðið með nafni og þá smellir þú á Unmute

🖉 Unmute 🗠

Og svo aftur á Mute þegar þú hefur lokið máli þínu.

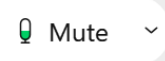

#### Mikilvægt er að vera á Mute á meðan þú ert ekki með orðið.

Ef þú vilt hætta við að fá orðið skaltu taka það fram í spjallinu áður en þér er gefið orðið.

#### Mynd

Á meðan á fundinum stendur getur þú valið hvernig myndirnar birtast með því að velja þessi tákn

uppi í hægra horni

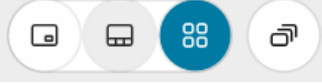

Einnig er hægt að velja Floating panel og þá er hægt að hafa glærur á einum skjá og mynd á hinni eigi það við.

#### Breakout Sessions/fundarherbergi

Nefndarstörfin á föstudagskvöldinu munu fara fram í sérstökum fundarherbergjum/Breakout Sessions innan fjarfundarins. Ákveða þarf fyrirfram hvaða þingfulltrúi fer í hvaða nefnd. Þegar nefndarstörfin hefjast koma upp skilti með nafni nefndarinnar, þú getur þá smellt á Join now til

þess að tengjast sjá mynd til vinstri. ×

| You're assigned to the Keppnisnefnd session. You can join    |
|--------------------------------------------------------------|
| now, or you can join later from the participants list or the |
| More options menu.                                           |

| Join now | Join later |
|----------|------------|
|          |            |

| þá á <b>Leave Session</b> rauða   |         |  |
|-----------------------------------|---------|--|
| hnappinn hægra megin ned          | ðst á   |  |
| stikunni. Til þess að fara svo    | o aftur |  |
| í nefndina er hægt að             | Q       |  |
| velja Participants                | _≡      |  |
| Breakout sessions og <b>Join.</b> |         |  |
|                                   |         |  |

| Viljir þú fara út úr nefndinni og aftur                         | <sup>.</sup> í aðalfundinn, smel                         | ltu               |
|-----------------------------------------------------------------|----------------------------------------------------------|-------------------|
| þá á <b>Leave Session</b> rauða<br>hnappinn hægra megin neðst á | You're assigned to the <b>Keppnisnefnd</b> session. Join |                   |
| stikunni. Til þess að fara svo aftur                            | Main meeting                                             | Breakout sessions |
| í nefndina er hægt að 🛛 🖉                                       | Q Search                                                 |                   |
| velja Participants                                              | Kennnichefnd (0/1)                                       | loin              |
| Breakout sessions og <b>Join.</b>                               |                                                          | 5011              |

## Ef þörf er á atkvæðagreiðslu um tillögu á nefndarfundi

Ef þörf er á að greiða atkvæði á nefndarfundi þá er mjög mikilvægt að hafa tengst fundinum með viðbótinni/appi á tölvu eða snjall tæki eins og áður segir til þess að geta tekið þátt í þeirri atkvæðagreiðslu.

Atkvæðagreiðslan kemur upp á skjáinn, ef ekki þá er hægt að opna hana í neðst í hægra horni og velja Polling.

| 00 Polling                          |          |
|-------------------------------------|----------|
|                                     | Polling  |
| $\mathcal{P}_{\equiv}$ Participants | ○ Chat : |

Þú velur þitt svar og staðfestir.

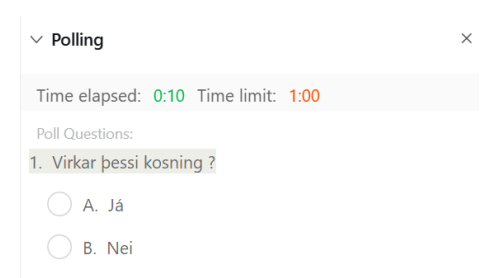

Niðurstöður birtast svo á skjá.

| ✓ Polling                     |           | ×         |
|-------------------------------|-----------|-----------|
| Remaining time: 0:22 Time lim | nit: 1:00 |           |
| Poll results:                 |           |           |
| Questions                     | Results   | Bar Graph |
| 1. Virkar þessi kosning ?     |           |           |
| • A. Já                       | (100%)    |           |
| B. Nei                        | (0%)      |           |

Í snjalltækum kemur upp gluggi sem spyr hvort þú viljir opna atkvæðagreiðsluna.